# **Theatre Documentation**

How to log in and find a patient

- 1. Click on the Badger icon
- 2. Enter network username and password
- 3. Search for patient using NHS number. Double click in the patient to load the record

## How to complete documentation

Using the 'enter new note' feature search for below notes to complete documentation:

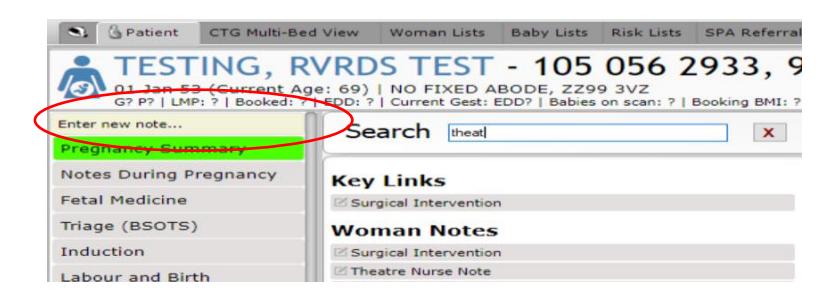

- Theatre Nurse Note
- Swab and needle check
- Clinical note
- WHO Checklist (if required to complete sign out section)

Continue to complete paper copy of the swab and needle check as per current process. But remember to record in the swab and needle check note in Badger to say that check has been completed on paper. This will be scanned onto the Badger record. Please place into tray on delivery suite to be scanned.

## Theatre Nurse Note- complete as required

| TESTING, RVRDS TEST (NHS:<br>01 Jan 53 (Current Age: 69)  NO FIXED ABODE, Z25<br>GPP (LMP: 7  Booked: 7  EDI: 7  Current Gest: E<br>NHS Confidential: Patient Identifiable Data | 105 056 2933   Hospital Number: 91655829<br>19 3VZ<br>DD?   Bables on scan: ?   Booking BMI: ?   Blood Group: ? |
|----------------------------------------------------------------------------------------------------|----------------------------------------------------------------------------------------------------|
| Admin Data                                                                                                    |                                                                                                    |
| Date and Time                                                                                                    | 28 Nov 22 at 20:02 EDD?                                                                                         |
| Completed By                                                                                                    | <b></b>                                                                                                    |
|                                                                                                    | Se current user                                                                                                 |
| Start Of Procedure                                                                                                    |                                                                                                    |
| Patient Transfer                                                                                                    | <b>•</b>                                                                                                    |
| Birth Partner(s) in Theatre                                                                                                    |                                                                                                    |
| Birth Partner present for                                                                                                    | <b>•</b>                                                                                                    |
| Equipment Used                                                                                                    |                                                                                                    |
| IV fluid warming                                                                                                    | Ves No                                                                                                    |
| Warming                                                                                                    |                                                                                                    |
| Intermittent Calf Compression                                                                                                    | Ves No                                                                                                    |
| IV Infusion Devices                                                                                                    | Yes No                                                                                                    |
| Diathermy                                                                                                    | Yes No                                                                                                    |
| Cell Salvage                                                                                                    | Yes No                                                                                                    |
| Other Equipment                                                                                                    |                                                                                                    |
| - Preparation                                                                                                    |                                                                                                    |
| Skin Intact Pre-Op                                                                                                    | Yes No                                                                                                    |
| Hair Removal Details                                                                                                    |                                                                                                    |

# Swab and needle check

- Record type of pack- e.g. c/section
- Record check complete on paper copy in additional notes
- Authorise the first verification with your network log in

#### Swab and Needle Check

| Current Age: 69)   NO FIXED ABODE, ZZ<br>11 Jan 53 (Current Age: 69)   NO FIXED ABODE, ZZ<br>G? P?   LMP: ?   Booked: ?   EDD: ?   Current Gest:<br>NHS Confidential: Patient Identifiable Data | : 105 056 2933   Hospital Number: 9<br>99 3VZ<br>EDD?   Babies on scan: ?   Booking BMI: ?   Blood Group: ? |
|----------------------------------------------------------------------------------------------------|----------------------------------------------------------------------------------------------------|
|                                                                                                    | ·                                                                                                    |
| Date and Time Recorded                                                                                                    | 28 Nov 22 at 20:04 EDD?                                                                                     |
| Type of Pack                                                                                                    | · · · · · · · · · · · · · · · · · · ·                                                                       |
| WHO checklist completed                                                                                                    | No Yes                                                                                                    |
| Pack ID                                                                                                    |                                                                                                    |
| Pack complete following usage                                                                                                    | No Yes                                                                                                    |
| Size of swabs                                                                                                    | Large Medium Small                                                                                          |
| Needles Checked By                                                                                                    |                                                                                                    |
| Blades Checked by                                                                                                    | <b></b>                                                                                                    |
| Sutures Checked By                                                                                                    | <b></b>                                                                                                    |
| Additional Notes                                                                                                    | Paper copy completed- count correct                                                                         |
| First Verification                                                                                                    | Johnson, Corinne on 28 Nov 22 at 20:04                                                                      |
| Second Verification                                                                                                    | La Authorise                                                                                                |
| Third Verification                                                                                                    | La Authorise                                                                                                |
| Fourth Verification                                                                                                    | & Authorise                                                                                                 |
| Scrub Nurse Verification                                                                                                    | L Authorise                                                                                                 |

# **Clinical note**

Can be used to record any other information into the record. E.g. Pathology samples sent to lab

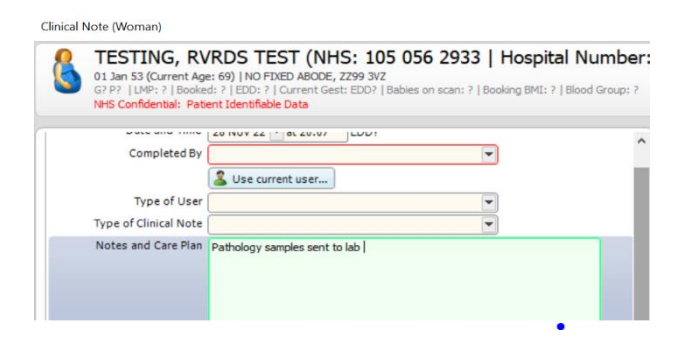

# Useful tips

#### **Handover Board**

## Search for a patient using the Handover Board

| S & Patient | CTG Multi-Bed View | Woman Lists    | Baby Lists     | Risk Lists S | PA Referrals | Unit Reports | Handover | Unit Tasks    | Service Console               | CTG Traces | eLearning |
|-------------|--------------------|----------------|----------------|--------------|--------------|--------------|----------|---------------|-------------------------------|------------|-----------|
|             | 0 7                |                |                |              |              |              |          |               |                               |            |           |
| Hando       | ver                |                |                |              |              |              |          |               |                               |            |           |
| Labour Wa   | d Postnatal Ward   | Antenatal Ward | Combined V     | Vard BSOT    | s            |              |          |               |                               |            |           |
|             |                    |                |                |              |              |              |          |               |                               |            |           |
| Refre       | sh in 23           |                |                |              |              |              |          |               |                               |            |           |
| Room/B      | ed Name            | Allocated N    | /lidwife Gesta | tion         | Parity       | Risk Level   | Int      | trapartum Ris | ks Current<br>Pregnancy Risks | Blood Grou | ip Dilata |
| Delivery    | /01/01             |                |                |              |              |              |          |               |                               |            |           |
| Delivery    | /02/02             |                |                |              |              |              |          |               |                               |            |           |
|             |                    |                |                |              |              |              |          |               |                               |            |           |

## **Full Notes**

To find a note/form that may already have been started use Full Notes. This allows you to locate a note quickly that you may need to edit, add to or finalise. For example, the WHO checklist or the theatre nurse note.

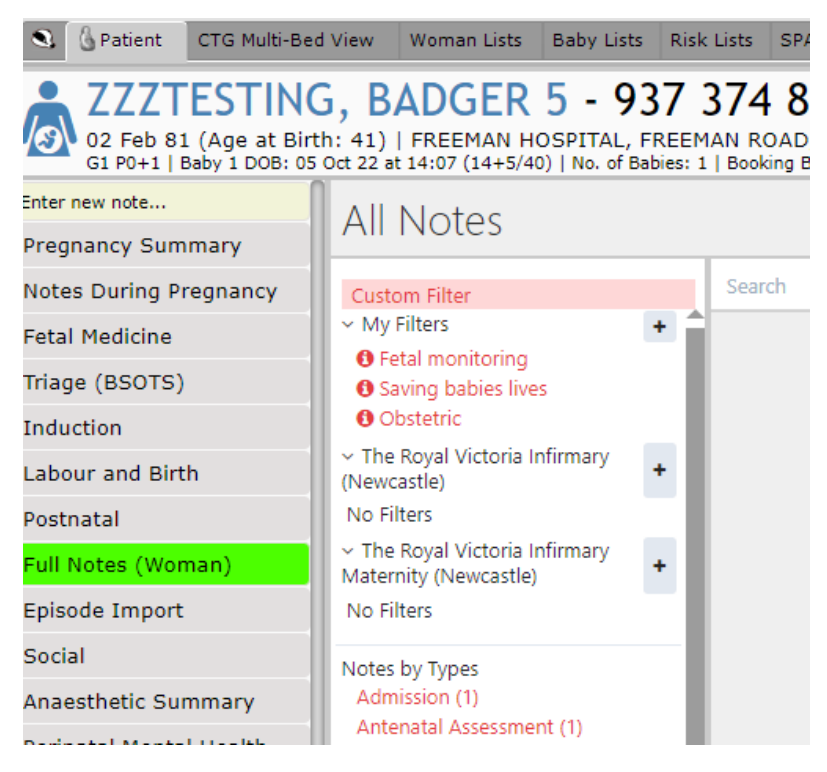

If you require any further support or training please email Nuth.BadgerNetmaternity.support@nhs.net